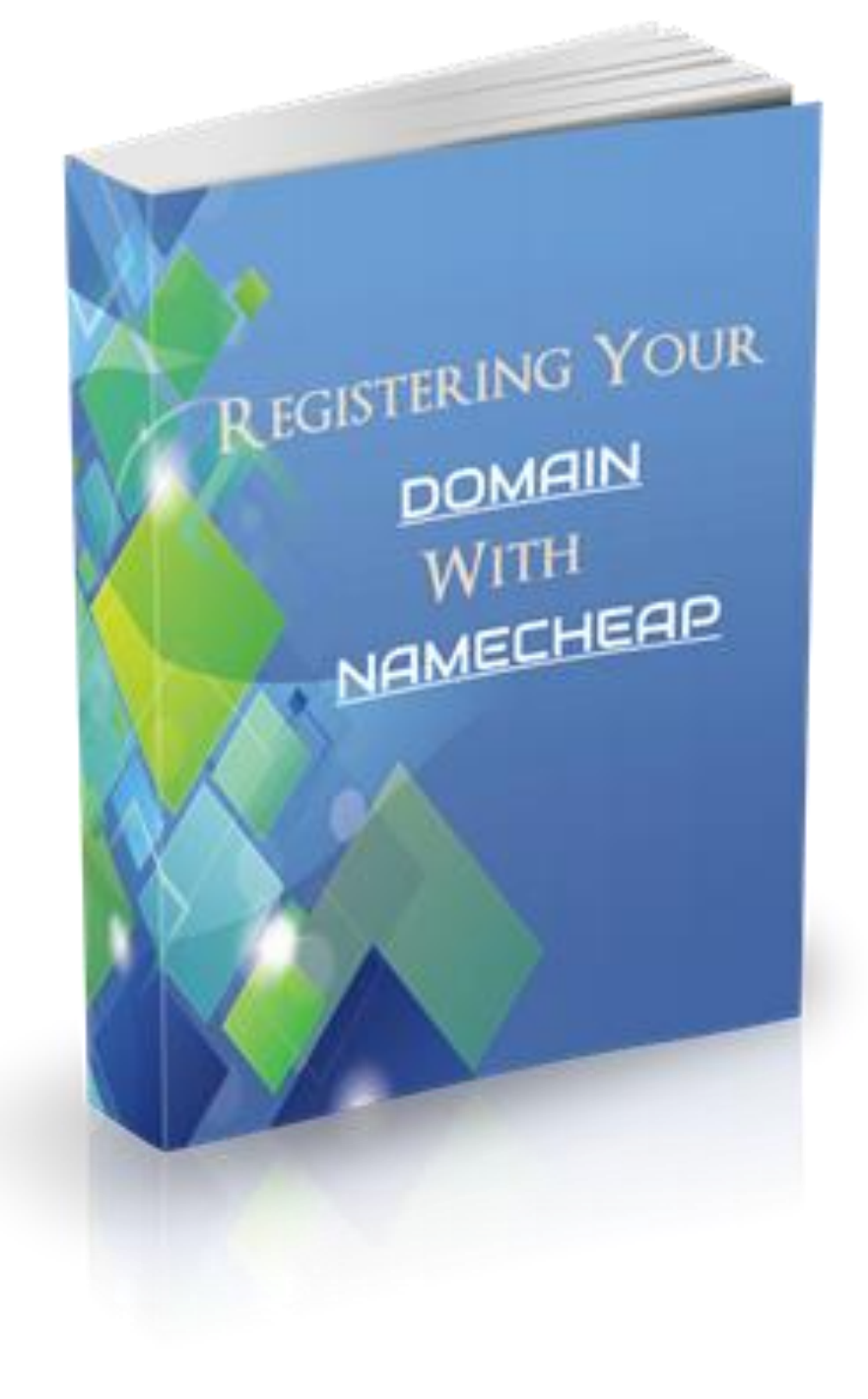

## **Disclaimer**

The Publisher has strived to be as accurate and complete as possible in the creation of this guide, notwithstanding the fact that he does not warrant or represent at any time that the contents within are accurate due to the rapidly changing nature of the Internet.

While all attempts have been made to verify information provided in this publication, the Publisher assumes no responsibility for errors, omissions, or contrary interpretation of the subject matter herein. Any perceived slights of specific persons, peoples, or organizations are unintentional.

In practical advice books, like anything else in life, there are no guarantees of income made. Readers are cautioned to apply their own judgment about their individual circumstances and act accordingly.

This book is not intended for use as a source of legal, business, accounting or financial advice. All readers are advised to seek services of competent professionals in legal, business, accounting and finance fields.

## Registering Your Domain with a Domain Registrar: Namecheap

In this quick guide, I will show you how to register your domain with Namecheap and then connect your domain to your hosting account at A2 Hosting.

## Start by visiting the Namecheap Homepage Here

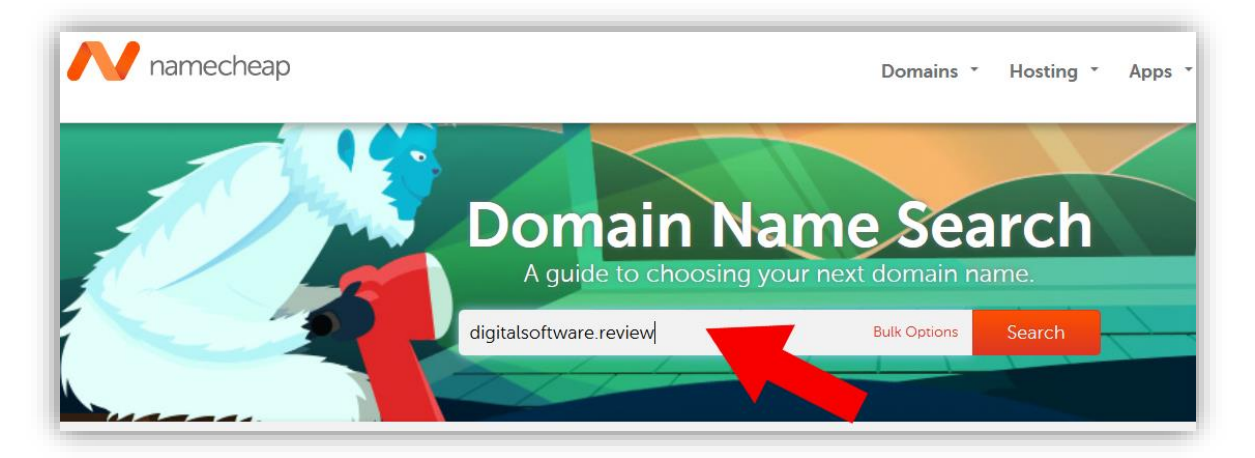

In the search box, enter the name of the domain you want to register (always try and get the .com) and hit "Search".

I've gone for a .review domain since this website is only going to be used as a demo site for some of my guides, and not an actual income generating business.

| N namecheap                            |            |               | Domains 🔹                             | Hosting • | , |
|----------------------------------------|------------|---------------|---------------------------------------|-----------|---|
| $Domains \to Registration \to Results$ |            |               |                                       |           |   |
| ✓ digitalsc                            | oftware.re | eview         |                                       |           |   |
| This domain is available!              |            |               | <b>\$0.48/ye</b><br>Retail \$25.88/ye | ear 🛨     |   |
| digitalsoftware.review                 |            | Bulk Options  | S                                     | earch     |   |
| Popular New Dis                        | scounted   | International | Sug                                   | gestions  |   |
| digitalsoftware.review SALE            |            |               | \$0.48/<br>Retail \$25.88             | year 👥    |   |
| digitalsoftware.life SPECIAL           |            |               | \$1.88/<br>Retail \$24.88             | year 迚    |   |
| digitalsoftware.live SPECIAL           |            |               | \$3.88/<br>Retail \$19.88             | year      |   |

Namecheap will now check to see if your domain is available for registration.

If it is, you can add it to your cart to purchase.

If it's not available, you'll have to come up with a different name.

|                                              | Domains 🔹                             | Hosting * | Apps • Security •   | Account 🔹        |
|----------------------------------------------|---------------------------------------|-----------|---------------------|------------------|
|                                              |                                       |           |                     |                  |
| <ul> <li>✓ digitalsoftware.review</li> </ul> |                                       |           | 구 Your Cart         | 2W               |
|                                              | <b>\$0.48/ye</b><br>Retail \$25.88/ye | ar 🔨      | 1 year registration | \$0.48<br>\$0.18 |
| Bulk Opti                                    | ons Se                                | earch     | Subtotal            | \$0.66           |
| w Discounted International                   | Sug                                   | gestions  | View C              | Cart             |

Once you've added your domain to the cart, click on "View Cart"

| mecheap                                       |         | Dor        | mains ▼ Host                      | ting * | Apps - Security | <ul> <li>Account</li> </ul> |
|-----------------------------------------------|---------|------------|-----------------------------------|--------|-----------------|-----------------------------|
|                                               | Shopp   | ing Car    |                                   |        |                 |                             |
| Bulk Settings 👻 Edit Cart 💌                   |         |            |                                   |        | Your Subtotal   |                             |
| Domain Registration<br>digitalsoftware.review | 1 Year  | AUTO-RENEW | <del>\$25.88</del> \$0.48<br>sale | Ø×     | Subtotal \$0.66 |                             |
| ICANN fee                                     |         |            | \$0.18                            |        | Confir          | m Order                     |
| Privacy and Uptime Protection                 |         |            |                                   | -1     |                 |                             |
| WhoisGuard                                    | 2       |            | <u>\$2.88</u> \$0.00              |        | Promo Code      |                             |
| 1 year subscription                           | ENABLE  | AUTO-RENEW | FREE!                             |        | promo code      |                             |
| PremiumDNS NEW                                |         | AUTO-RENEW | \$4.88                            |        | Amplu           |                             |
|                                               | 1.0.000 |            |                                   |        | Apply           |                             |

Click on "Confirm Order" and then you'll need to complete the purchase via Paypal or Card etc.

| Purchase Summary |        |                |        |
|------------------|--------|----------------|--------|
| Purchase Summary | 1 year | \$25.88 \$0.48 | MANAGE |

Get a Domain from Namecheap HERE

Once your purchase is complete, click on the "Manage" button as it's time to connect the domain to your A2 Hosting account.

|                   |   | n                                  | <b>)</b>                                        | È                                                        |                                                          |
|-------------------|---|------------------------------------|-------------------------------------------------|----------------------------------------------------------|----------------------------------------------------------|
|                   |   | Domain                             | Products                                        | Sharing & Transfer                                       | Advanced DNS                                             |
| STATUS & VALIDITY | ? | ✓ ACTIVE                           | Sep 13, 20                                      | 017 - Sep 13, 2018                                       | AUTO-R                                                   |
| WhoisGuard"       | ? | PROTECTION                         | Sep 13, 20                                      | 017 - Sep 13, 2018                                       | AUTO-R                                                   |
| PremiumDNS        | 9 | Enable Premium<br>With our Premiur | DNS protection in orde<br>mDNS platform, you ge | er to switch your domain to<br>at 100% DNS uptime and DD | our PremiumDNS platform.<br>OS protection at the DNS lev |
|                   | 0 | Namochoan Basi                     |                                                 |                                                          |                                                          |

In order to connect the domain to your A2 Hosting account, you will need to change the Nameservers of your domain, from the default Namecheap Nameservers to A2 Hosting's Nameservers.

To find A2 Hosting's Nameservers, login to your A2 Hosting account.

| 1 O<br>Domains                                                                                                    | 0 0 0 Invoices                                                                                                    |
|----------------------------------------------------------------------------------------------------|----------------------------------------------------------------------------------------------------|
| cPanel Quick Login Login directly to your cPanel se                                                                                           | rvices.                                                                                                    |
| Domain                                                                                                    | Product                                                                                                    |
|                                                                                                    |                                                                                                    |
| Q Enter a question here to search our knowle                                                                                                  | edgebase for answers                                                                                                    |
| <ul> <li>Q Enter a question here to search our knowle</li> <li>Your Active Products/Services</li> </ul>                                       | edgebase for answers    Open Support Tickets                                                                                                    |
| C Enter a question here to search our knowle Vour Active Products/Services Web Hosting - Swift Web Hosting                                    | edgebase for answers                                                                                                    |
| C Enter a question here to search our knowle C Your Active Products/Services Web Hosting - Swift Web Hosting  View All                        | Comparison of the second second seco |
| C Enter a question here to search our knowle  Vour Active Products/Services  Web Hosting - Swift Web Hosting  View All  Register a New Domain | Comparison of the second second seco |

Inside your A2 Hosting dashboard, click on your hosting package under "Your Active Products/Services.

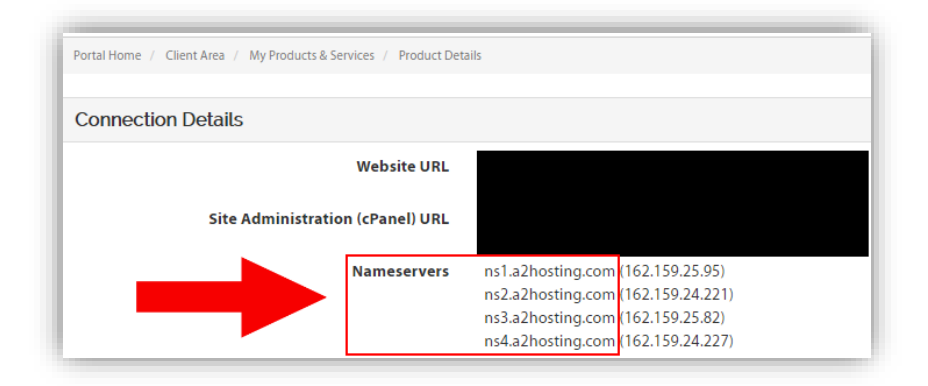

This will take you to the Connection Details screen of your hosting account.

This is where A2 Hosting's Nameservers are displayed.

| digitalsoftware                      | e.rev | iew                                |                                                  |                                    |
|--------------------------------------|-------|------------------------------------|--------------------------------------------------|------------------------------------|
|                                      |       | n<br>Domain                        | <b>Products</b>                                  | 🖨<br>Sharing & T                   |
| STATUS & VALIDITY                    | ?     | ✓ ACTIVE                           | Sep 13, 20                                       | 17 - Sep 13, 201                   |
| <b>€</b> WhoisGuard <sup>∞</sup>     | ?     | PROTECTION                         | Sep 13, 20                                       | 17 - Sep 13, 201                   |
| PremiumDNS<br>powered by VERISIAN S. | ?     | Enable Premium<br>With our Premiur | DNS protection in order<br>mDNS platform, you ge | r to switch your<br>t 100% DNS upt |
| NAMESERVERS                          | ?     | Namecheap Basi<br>Namecheap Ba     | cDNS                                             |                                    |
| REDIRECT DOMAIN                      | ?     | Namecheap We<br>Custom DNS         | eb Hosting DNS                                   |                                    |

In the Nameservers section of domain in Namecheap, click on the drop-down menu and select "Custom DNS.

| NAMESERVERS | Custom DNS        | × 🛁 🕹 🖌 |
|-------------|-------------------|---------|
|             | ns1.a2hosting.com | ă.      |
|             | ns3.a2hosting.com |         |
|             | ns4.a2hosting.com |         |
|             | ADD NAMESERVER    |         |

Enter in each of the A2 Hosting's Nameservers and then save the changes.

Your domain will now be connected to your A2 Hosting account and you can proceed with building your website.